# Οδηγίες δημοσίευσης αποφάσεων Πρυτανικού Συμβουλίου & Συγκλήτου

### Είσοδος στο site

Επισκεπτόμαστε την διεύθυνση:

https://senatedecisions.teicrete.gr/wp-admin

- -> C 🗈 https://senatedecisions.teicrete.gr/wp-admin

| Ψευδώνυμο ή ηλεκ. διεύθυνση Συνθηματικό Να με θυμάσαι Σύνδεση |
|---------------------------------------------------------------|
| Χάσατε το συνθηματικό σας;<br>← Πίσω σε Senate Decicions      |

Στο πεδίο «Ψευδώνυμο ή ηλεκ. διεύθυνση» βάζουμε το email μας και στο πεδίο «Συνθηματικό» βάζουμε τον κωδικό μας.

Μπαίνοντας στο διαχειριστικό περιβάλλον, αντικρύζουμε την εξής εικόνα:

| Senate Decicions |                                       |                                         |                                                                                           |   |
|------------------|---------------------------------------|-----------------------------------------|-------------------------------------------------------------------------------------------|---|
| Visit Site       | Dashboard                             |                                         |                                                                                           |   |
| 9 Media          |                                       |                                         | ▲ Title                                                                                   |   |
| 占 Profile        | 📌 3 Posts                             | 📕 3 Pages                               |                                                                                           |   |
| Collapse menu    | WordPress 4.9.4 running               | Divi theme.                             | What's on your mind?                                                                      |   |
|                  | Recently Published                    |                                         | A                                                                                         |   |
|                  | Today, 11:01 am<br>Απόκριση Μνημείων» | Πρόσκληση στη Διημερίδα με θέμα «Σεισμι | ική<br>Save Draft                                                                         |   |
|                  | Today, 10:59 am                       | Ημερίδα "Αγροδιατροφή και αγροτική παρ  | ραγωγή                                                                                    |   |
|                  | Today, 10:58 am<br>ορατά!             | Κάνοντας τα αόρατα ηλεκτρομαγνητικά κι  | κύματα Attend an upcoming event near you. 🖉                                               | • |
|                  |                                       |                                         | There aren't any events scheduled near you at the moment. Would you like to organize one? |   |
|                  |                                       |                                         | WordPress 4.9.4 Maintenance Release                                                       |   |
|                  |                                       |                                         | Matt: Commuting Time Saved                                                                |   |
|                  |                                       |                                         | Akismet: Version 4.0.3 of the Akismet WordPress Plugin Is Now Available                   |   |
|                  |                                       |                                         | Mark Jaquith: Handling old WordPress and PHP versions in your plugin                      |   |
|                  |                                       |                                         | Meetups 🗗   WordCamps 🗗   News 🗗                                                          |   |

# Δημοσίευση απόφασης

Για να δημοσιεύσουμε μια νέα απόφαση πατάμε στο Posts και έπειτα στο Add New

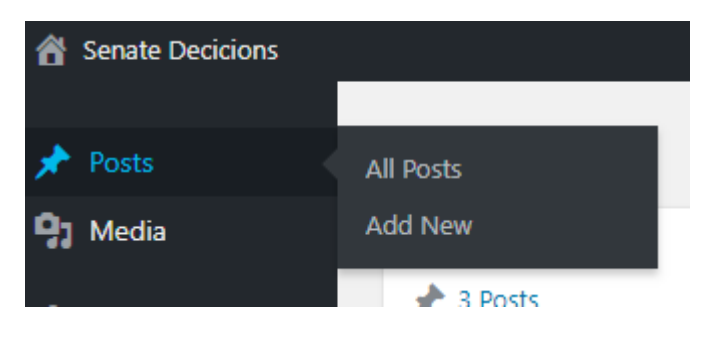

Αντικρύζουμε την εξής εικόνα:

| 🖈 Posts                             | Add New Post                                                                                                    | Help 🔻                                                                                                  |
|-------------------------------------|----------------------------------------------------------------------------------------------------|----------------------------------------------------------------------------------------------------|
| All Posts<br>Add New                | Enter title here 1                                                                                                    | Language 🔺                                                                                              |
| Media     Profile     Collapse menu | 3<br>P2 Add Media                                                                                                    | Translations                                                                                            |
|                                     | 2                                                                                                    | Save Draft Preview A                                                                                    |
|                                     | Word count 0                                                                                                    | Arian      Standard     Standard     Svideo     Aria     Audio     Gé Quote     Gellery     C     Plink |
|                                     | Excepts are optional hand-crafted summaries of your content that can be used in your theme. Learn more about manual excepts. | All Categories         Most Used           Πρυτανικό Συμβούλιο                                          |
|                                     | Add New Custom Field:                                                                                                    | Σύγκλητος 4<br>Χωρίς κατηγορία                                                                          |

Στο πεδίο με αριθμό 1 βάζουμε τον τίτλο της απόφασης πχ. Απόφαση 326/2018

Στο πεδίο με αριθμό 2 βάζουμε το κείμενο που αφορά την απόφαση

Το πεδίο με αριθμό 3 το πατάμε εφόσον μαζί με την απόφαση πρέπει να αναρτήσουμε και κάποιο έγγραφο πχ ένα ΦΕΚ (δείτε το τμήμα ανάρτηση εγγράφων)

Στο πεδίο με αριθμό 4 επιλέγουμε την κατηγορία (Πρυτανικό Συμβούλιο ή Σύγκλητος) που αφορά η απόφαση που θέλουμε να αναρτήσουμε

Πατάμε το κουμπί Publish (πεδίο 5)

## Ανάρτηση εγγράφων

Για να εισάγουμε ένα έγγραφο μαζί με την απόφαση πατάμε το κουμπί "Add Media" και στο παράθυρο που ανοίγει πατάμε το Select Files

#### Add Media

Upload Files Media Library

Drop files anywhere to upload or

| Select Files |  |
|--------------|--|
|              |  |

Maximum upload file size: 1 MB.

#### Ανοίγει ένα νέο παράθυρο :

| 💿 Open                               |                                  |                                                              |                            |                      | ×    |
|--------------------------------------|----------------------------------|--------------------------------------------------------------|----------------------------|----------------------|------|
| ← → * ↑ ↓ > This PC > Downloads >    |                                  |                                                              | ~ Ö                        | Search Downloads     | Q    |
| Organize 👻 New folder                |                                  |                                                              |                            |                      |      |
| V 🛃 Ouick access                     | Name                             | Date modified                                                | Туре                       | Size                 | ^    |
| Sociel Drive                         | customizr_changed                | 22/6/2017 2:49 μμ<br>18/9/2017 2:05 μμ                       | File folder<br>File folder |                      |      |
| ConeDrive 🖈                          | drupal-8.3.7                     | 28/8/2017 3:12 μμ<br>26/6/2017 9:53 πμ                       | File folder<br>File folder |                      |      |
| Documents *                          | foxy-slider-template<br>hw32_556 | 6/7/2017 11:04 πμ<br>21/8/2017 9:40 πμ                       | File folder<br>File folder |                      |      |
| 📰 Pictures 🛛 🖈<br>📙 Senate           | KeePass-2.38                     | 16/1/2018 12:20 μμ<br>22/8/2017 11:39 πμ                     | File folder<br>File folder |                      |      |
| TEICRETE DRUPAL training material in | PDD<br>PopcornTime               | 2/10/2017 1:30 μμ<br>9/11/2017 11:57 πμ<br>3/7/2017 11:32 πμ | File folder                |                      |      |
| Μεταφράσεις Καρο                     | somtoolbox                       | 17/3/2005 11:10 πμ<br>8/12/2017 12:12 μμ                     | File folder<br>File folder |                      |      |
| > 🚽 This PC                          | wordpress wordpress-4.9.1        | 11/12/2017 9:00 πμ<br>8/1/2018 1:54 μμ                       | File folder<br>File folder |                      | ~    |
| File name:                           |                                  |                                                              | ~                          | Προσαρμοσμένα αρχεία | ~    |
|                                      |                                  |                                                              |                            | Open Car             | ncel |

Βρίσκουμε το φάκελο που είναι αποθηκευμένο το έγγραφο που θέλουμε να ανεβάσουμε, το επιλέγουμε και πατάμε το κουμπί Open. Μόλις ανέβει το αρχείο πατάμε το κουμπί Insert into Post

#### Αποσύνδεση

Στην πάνω δεξιά γωνία της οθόνης γράφει το username που κάναμε login. Πατάμε πάνω στο username και έπειτα το Log Out

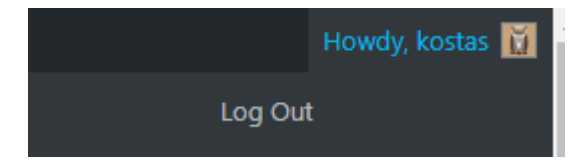